## To Install Office 365 on a Windows or Mac Computer:

**Log in with your Pitt credentials** to <u>https://products.office.com</u> (You will be redirected to the Pitt portal and then back to Office's website)

1. Visit <u>https://products.office.com</u> and click Sign into your account.

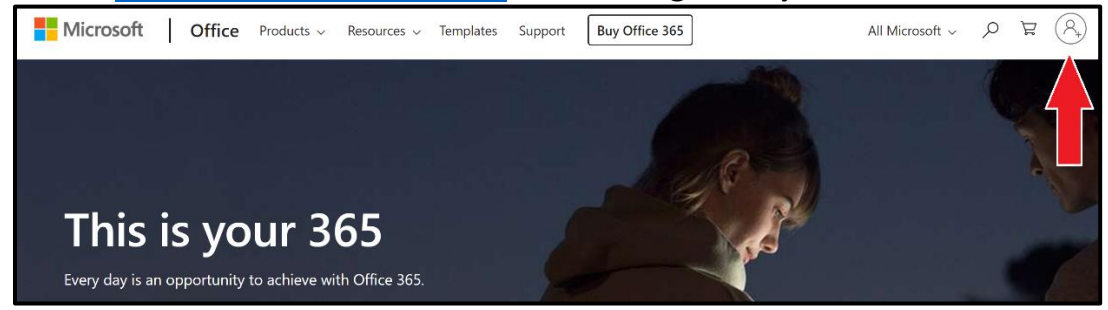

#### 2. Enter your username@pitt.edu.

| Microsoft                      |      |
|--------------------------------|------|
| Sign in                        |      |
| username@pitt.edu              |      |
| No account? Create one!        | 1    |
| Sign in with a security key (? | )    |
| Sign-in options                |      |
|                                | Next |
|                                |      |

\*Note: You must use your Pitt Primary Account to log in and download Office 365.

#### 3. Choose Work or school account.

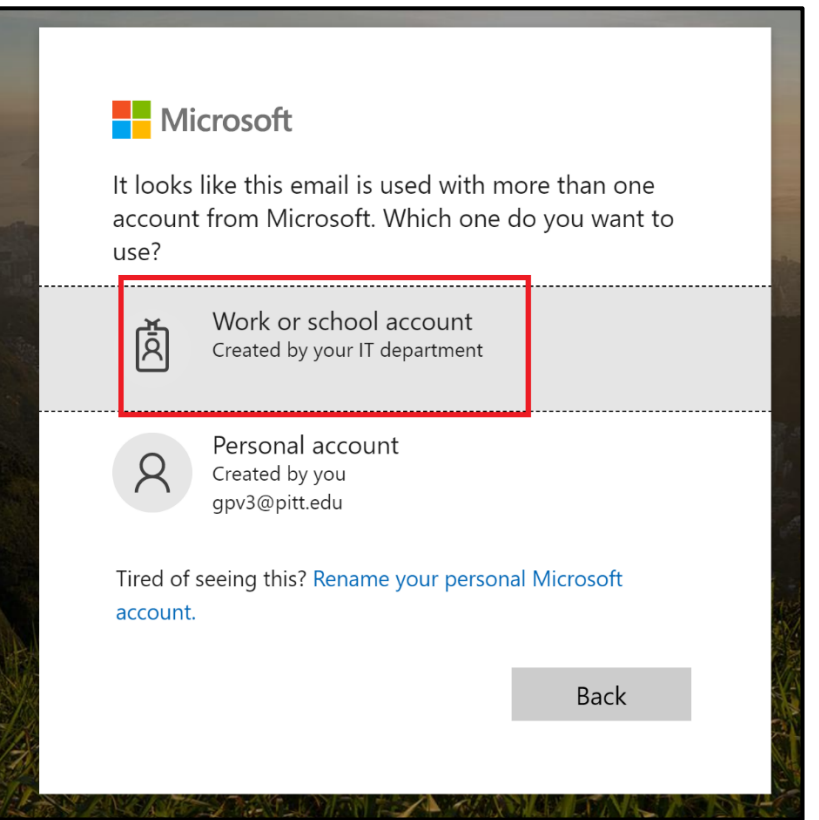

4. You will be redirected to the familiar **Pitt Portal**, sign in as you normally would.

| University of Pittsburgh        |
|---------------------------------|
| Pitt Passport                   |
|                                 |
| Username                        |
| Enter username                  |
| Password                        |
| Password                        |
|                                 |
| Submit Đ                        |
| Forgot password?   • Need Help? |

### 5. Click on Install Office > Office 365 apps

| University of Pitt | sburgh  | Office 365 | 🔎 Search |       |            |      |               | Q                                                                                                    |      | ŝ | ? |
|--------------------|---------|------------|----------|-------|------------|------|---------------|----------------------------------------------------------------------------------------------------|------|---|---|
| Good mo            | rning   |            |          |       |            |      |               | Install Offi                                                                                                  | ce 🗸 |   |   |
| +                  | o       | •          | w        | x     |            |      | ► ⊥           | Office 365 apps<br>Includes Outlook, OneDrive for Business<br>Word, Excel, PowerPoint, and more.              | ý    |   |   |
| Start new          | Outlook | OneDrive   | Word     | Excel | PowerPoint | OneN | $\rightarrow$ | Other install options<br>Select a different language or install oth<br>apps available with your subscription. | er   |   |   |
| Class<br>Notebook  | Sway    | Forms      | All apps |       |            |      |               |                                                                                                    |      |   |   |

### 6a. On Windows, click the installer (.exe) in your Downloads folder and follow the installation wizard.

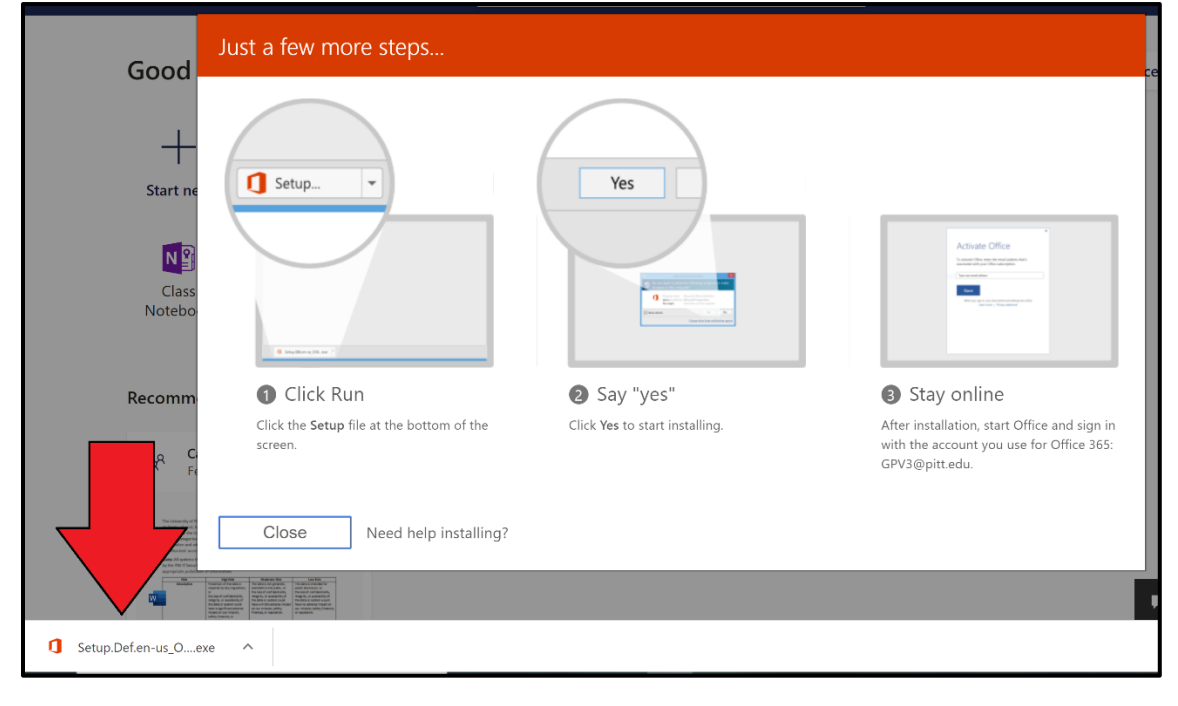

| ed Just a few more steps                                                                        |                                                                   |                                                                                                    |
|-------------------------------------------------------------------------------------------------|-------------------------------------------------------------------|----------------------------------------------------------------------------------------------------|
| Adar<br>Menti<br>Adar<br>Man<br>Man<br>Man<br>Man<br>Man<br>Man<br>Man<br>Man                   | Image: Constraint of the steps     Image: Constraint of the steps | Image: Sign in   with the solution of the solution of the solutio |
| Practice<br>Point - L                                                                           | to install Office.                                                | GPV3@pittedu.                                                                                                    |
| Uni Close Need help installing?                                                                 |                                                                   |                                                                                                    |
| Master List Renovation Requests+Concerns<br>n, Jeremiah D's OneDrive for Business » » Documents | Sep 17, 2019                                                      | R <sup>8</sup> Shared RCKain, Jeremiah D edited<br>Sep 17, 2019                                                                                                    |
| udent Employees<br>oint - University of Pittsburgh »0Worker%20Resources                         | Aug 23, 2019                                                      | R <sup>A</sup> Shared P Williams, Cathleen J and 3 others edited Feb 4                                                                                                    |
| Service Lightning Training Sign Up Sheet<br>oint - University of Pittsburgh » »aining schedule  | Jul 22, 2019                                                      | A <sup>R</sup> Shared<br>Best, Bill and 4 others edited<br>Aug 5, 2019                                                                                                    |
|                                                                                                 | Drag a file here to upload and open                               | More in OneDrive →                                                                                                    |
|                                                                                                 | SharePoint                                                        | Open in Finder                                                                                                    |
|                                                                                                 | Frequent sites                                                    | Microsoft_Office_16.34.20020900_BusinessPro_Installer.pkg                                                                                                    |
| ments Dec 2, 2019                                                                               | K KennyNet                                                        | Feedback                                                                                                    |
|                                                                                                 | ) 😞 🄜 🚫 🤇                                                         | 🗊 💭 🕗 🔯   💺 b 😒   💌 🦷                                                                                                    |

# 6b. On Mac, click the installer (.pkg) in your Downloads folder and follow the installation wizard.